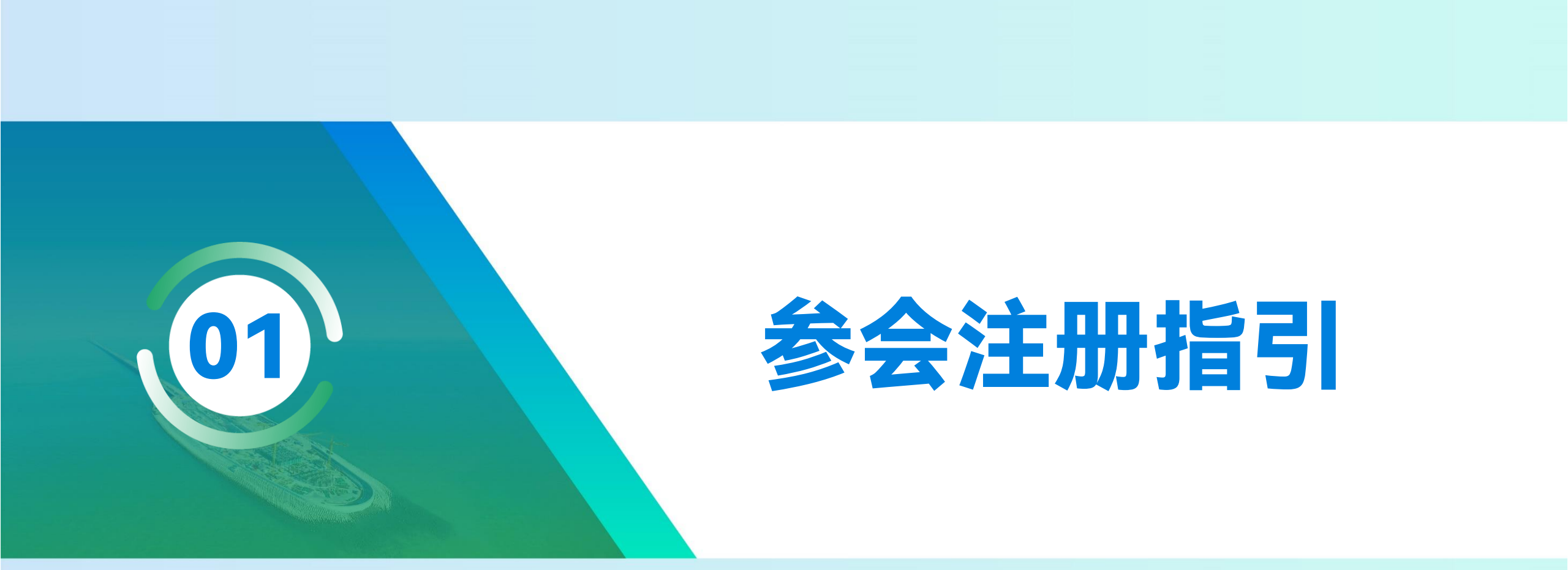

![](_page_1_Picture_0.jpeg)

### 步骤一访问官网,页面翻译

- ▶ 打开2024年世界隧道大会官网 <u>www.wtc2024.cn</u> (推荐使用360、Microsoft Edge浏览器,网址栏点击"中英"互译或单击右键选择自动翻译功 能,若您的浏览器无法翻译,我们为您准备了中英对比版面,可对照进行参会注册)
- ▶ 点击菜单栏的【Registration】 ——进入REGISTRATION页详细阅读费用明细及其他说明——点击顶部【Click Here to Register】按钮,进入注册流程。

![](_page_1_Picture_5.jpeg)

![](_page_2_Picture_0.jpeg)

## 步骤二 进入注册页面

- ➢ 点击【Create an account】创建账号
- ▶ 若您属于全程参加、学生(35岁以下)、第三类国家代表、第一及第二作者、ITA青年会员(35岁以下)、WTC2024审稿专家、一日票的参 会类别均选择【Registration】通道。

| English     Back to Home                                                                                                    |              |
|----------------------------------------------------------------------------------------------------|--------------|
| Login                                                                                                    | ♥ WTC 2024   |
| Sourcess         WORLD TUNNEL CONGRESS 2024         Tunnelling for a Better Life         19 April (Friday) - 25 April (Thursday), 2024         Shenzhen, China             Email             Create an account             Sign In             Create an account             Store and account | Registration |
|                                                                                                    |              |

![](_page_3_Picture_0.jpeg)

# 步骤三 注册信息完善

▶ 进入注册信息页面,**仅支持邮箱注册**,请根据指引**用英文**填写准确注册信息,确认无误后点击【submit】提交。

|                              | ۲                                             |         |                      |          |                                   |                                        | ۲   |          |         |                      |
|------------------------------|-----------------------------------------------|---------|----------------------|----------|-----------------------------------|----------------------------------------|-----|----------|---------|----------------------|
|                              |                                               |         | Back to Home Login   |          |                                   |                                        |     |          | 爱望 页档阅读 |                      |
| 🕷 / Create an Account        |                                               |         |                      |          | ▲ / 创建一个帐户                        |                                        |     |          |         |                      |
|                              |                                               |         |                      |          |                                   |                                        |     |          |         |                      |
| Account Information          | 2 3<br>Registration Reservation               | Payment | 5<br>Personal Center |          |                                   | 2                                      | 3   | ()<br>() | 6       |                      |
|                              |                                               |         |                      |          | 17/188                            | 42.00                                  |     | 1284     | 1740    |                      |
| Create an Account (Please fi | ill in all items below in English / 请在下方填写英文) |         |                      |          | Create an Account (Please fill in | a all items below in English / 请在下方编写3 | R文) |          |         |                      |
| Email Address                |                                               |         |                      |          |                                   |                                        | _   |          |         |                      |
| Password *                   |                                               |         |                      |          | Although a                        |                                        |     |          | _       |                      |
| Confirm Password *           |                                               |         |                      |          | · (478)<br>* 田坡以後                 |                                        |     |          | ^       |                      |
| First Name *                 |                                               |         | $\sim$               |          | 名字 *                              |                                        |     |          | $\sim$  |                      |
| Last Name *                  |                                               |         |                      |          | 姓氏 •                              |                                        |     |          |         |                      |
| Salutation *                 | please choose                                 | •       |                      |          | 849 *                             | 请选择                                    | •   |          |         |                      |
| Job Title / Position *       |                                               |         |                      |          | 职称/职位*                            |                                        |     |          |         |                      |
| Organization / Company       | /                                             |         |                      |          | 组织/公司(全名)*                        |                                        |     |          |         |                      |
| Department                   |                                               |         |                      |          | 54C)                              |                                        |     |          |         |                      |
| city *                       |                                               |         |                      |          | 城市 *                              |                                        |     |          |         | <ul> <li></li> </ul> |
| Address *                    |                                               |         |                      |          | 地址 *                              |                                        |     |          |         |                      |
| Post/ Zip Code *             |                                               |         |                      |          | 邮政编码 *                            |                                        |     |          |         |                      |
|                              |                                               |         |                      |          | 国家/地区 *                           | 请选择                                    | •   |          |         |                      |
|                              |                                               |         |                      |          |                                   |                                        |     |          |         |                      |
|                              |                                               |         |                      |          |                                   |                                        |     |          |         |                      |
|                              |                                               |         |                      |          |                                   |                                        |     |          |         |                      |
|                              |                                               |         |                      |          |                                   |                                        |     |          |         |                      |
|                              |                                               |         |                      |          |                                   |                                        |     |          |         |                      |
|                              |                                               |         |                      | <b>7</b> |                                   |                                        |     |          |         |                      |
|                              |                                               |         |                      |          |                                   |                                        |     |          |         |                      |

![](_page_4_Picture_0.jpeg)

### 步骤四 选择参会类别

#### 1、选择参会类别

进入参会类别选择页面,根据自身需求进行类别选择,参会优惠人群需上传相关凭证(如学生凭证、第三类国家护照、作者ID码、审稿专家验证码等)。请按页面要求上传正确证件,后期审核不通过将要求重新注册付款。普通参会者可选择全程参加或一日票。(注: 仅购买一日票的观众不能报名技术参观和庆祝晚宴。)

![](_page_4_Figure_5.jpeg)

![](_page_5_Picture_0.jpeg)

## 步骤四 确认相关信息

#### 2、确认参会信息

选择完参会类别和话题后,进入个人信息确认页面,若信息不符合可点击右上角【Modify】按钮重新选择,若信息确认无误点击【Next】进入下一步。

| Other entitlements included in the registration fee are detailed on the official website   Concellation Policy   For any cancellation of your registration, the Professional Congress Organizer of WTC2024 must be notified in writing by e-mail at [exhibition@wtc2024.cn]   Registration cancellations are subject to the following conditions:   Until June 14, 2023 (excluding), you may cancel and will get a refund minus 30% of the total fee as administrative fee.   • From June 14, 2023 (excluding), you may cancel and will get a refund minus 30% of the total fee as administrative fee.   • From June 14, 2023 (excluding), you may cancel and will get a refund minus 50% of the total fee as administrative fee.   • From June 14, 2023 (excluding), you may cancel and will get a refund minus 50% of the total fee as administrative fee.   • Torin June 14, 2023 (excluding), you may cancel and will get a refund minus 50% of the total fee as administrative fee.   • Torin June 14, 2023 (excluding), you may cancel and the fuel   • Construction way 2024 (nucluary) 2024 (nucluing), you may cancel and the fuel   • Torin June 14, 2023 (excluding), you may cancel and the fuel   • Construction Number: CA-00077   • Registration Number: CA-00077   • Registration fee:000.00 RHB   • Enall   • Lost Name   • Address   • Contical fee as on the fuel fee.   • Lost Name   • Lost Name   • Address   • Topics of Interest: Other   • Dietary rest/   Do you need a visa letter? NO | Characteristic Control of the second second seco |
|----------------------------------------------------------------------------------------------------|----------------------------------------------------------------------------------------------------|
| < < Previous Next >>                                                                                                    |                                                                                                    |

![](_page_6_Picture_0.jpeg)

# 特别说明 陪同人员

▶ 若您选择全程参加的参会类别,则可以在信息确认框右上角点击【+Accompany Person】按钮添加陪同人员信息。

➢ 陪同人员指参会者家属, 陪同人员可享受: WTC2024欢迎酒会、开幕式、客家文化和岭南风情之旅。

| 0                                                                                                    | •                                                                                                |
|----------------------------------------------------------------------------------------------------|--------------------------------------------------------------------------------------------------|
| Other entitlements included in the registration fee are detailed on the official website                                                                                                    | Other entitlements included in the registration fee are detailed on the official website         |
| Cancellation Policy For any cancellation of your registration, the Professional Congress Organizer of WTC2024 must be notified in writing by e-mail at [exhibition@wtC2024.on] Registration cancellations are subject to the following conditions: Until June 1st, 2023 (excluding), you may cancel and you will get a refund minus 30% of the total fee as administrative fee. From June 1st, 2023 (excluding), you may cancel and will get a refund minus 50% of the total fee as administrative fee. From June 1st, 2023 (excluding), you may cancel and will get a refund minus 50% of the total fee as administrative fee. From June 1st, 2023 (excluding), you may cancel and will get a refund minus 50% of the total fee as administrative fee. From June 1st, 2023 (excluding), you may cancel but three will be no refund. Non-shows at the Congress will be charged the full fee. Contract Information E-mail: registration@wtC2024.cn | 取用         の認識は第三部件以移動形式通知WTC2024号业会议组织者[exhibition@wtc2024.cn]           取解性激励特点以下通称: <ul></ul> |
| Registration Number:     Modify     OAccompany Person       Registration Type     Full Registration                                                                                                    | 注册号: ●●□同人员                                                                                      |
| Registration free:6000.00 RHB                                                                                                    | 12振発: 6000.00元<br>电子邮件 各字 ✓                                                                      |
| Address Technical/Professional Other<br>Background                                                                                                    | 姓                                                                                                |
| Topics of Interest     Other     Dietary restrictions     No       Do you need a visa letter?     NO                                                                                                    | 画光圈的话题         其他         饮食用树 不           想需要签证面例7         不                                    |
| << Previous Next >>                                                                                                    | < <p>(&lt;展-ゴ 原-1&gt;&gt;)</p>                                                                   |
|                                                                                                    |                                                                                                  |
|                                                                                                    |                                                                                                  |

![](_page_7_Picture_0.jpeg)

## 步骤五 旅游或其他项目预定

#### 1、旅游资源预订

- 进入旅游资源预定页面,参会者根据自身时间安排和需求,选择预定感兴趣的旅游线路,点击红框的【Booking】预定,预定完毕后点击【 Next】下一步。
- ▶ 旅游资源包括: 港珠澳大桥之旅、客家文化之旅、岭南风情之旅、非遗文化体验之旅。具体安排及包含服务详见官网。

| Travel Rules and Conditions:                                                                                                    |                                                                                                    |
|----------------------------------------------------------------------------------------------------|----------------------------------------------------------------------------------------------------|
| 1. All costs are stated in Chinese Yuan (CNV) per person.                                                                                                    | 旅行规则和条件:                                                                                                    |
| 2, To cancel the timerary, please send an email to service@wtc2024.con before March 31st,2024. The refuted will be processed within 30 days and returned to the original                                                                                                    | 1.所有费用以每人人民币(CNY)为单位。                                                                                                    |
| account, viesse note that a 10% nanoing new will be deaucted for all cancellations. After March 115,2024 https://or.example.com/account.viesse.note.com/account.pressenter.com/account.pressenter.com/ac                                                                                                    | 2.50電報時消行程、遺在2024年3月31日輸設送电子邮件至service@wtc2024.cn。過款将在30天内处理,并返回到原帐户。请注意,所有的取得都将扣除10%的手续费。2024年3月3<br>~ 二 Terevize                    |
| event of group cancellation by the organizer; the full amount will be refunded.                                                                                                    | 后,不愧地起来。                                                                                                    |
| 4. During the tour, the organizer may make necessary adjustments to the timerary, such as changing the order of visiting attractions, based on factors like weather and<br>transportation to anyone a smooth transit experision. The same of chever weather or other understanding terminations that means the time or other understanding termination and or earth in<br>the same of the same of the same of the same and the same and the same of the understanding terminations.                                                                                                    | 3.等1%11过去去型步步过度增长了多加着,如果加入%水化。土力产型增长水用燃料,加速土力力从用型水。全型型料。                                                                              |
| subject about the barry call of the participants and may cancel or replace the affected attractions according to the actual situation. Your understanding is                                                                                                    | 1. 在如此推动,通知性中的密闭和人工化过程要求的过去式和重要。从此支票外级展示如此时,从特殊物件可能加强体验。如果因为人工组织这个可以及通道说,等如果呈展而已过<br>例。导致性与最与者物质,并可能描述实施常识描述更是感觉的思点。在这种情况,你的世界最多受到数度。 |
| appreciated in such situations.                                                                                                    | 5.预订时,请确保您提供准确先整的信息。包括您的姓名。性别、身份证/护照号码、国籍、联系方式以及您是成人还是儿童,提供不正确的个人信息可能会导致预订错误,从而影响您的                                                   |
| b. when making a reservation, prease ensure cura you provide accurate and complete information, including yourn name, gender, tu/passport number, nationality, contact<br>details, and whether you are an adult or child. Providing incorrect personal information may result in booking errors that could affect your travel arrangements. Any<br>and the second second s | 排。由于提供不正确的个人信息而导致的任何损失将由客人负责。                                                                                                    |
| losses incurred due to the provision of incorrect personal information will be the responsibility of the guest.                                                                                                    | 6.主力方保留对所有行程安排的最终解释权和决定权。                                                                                                    |
| 6. The organizer reserves the right to make the final interpretation and decision regarding all itinerary arrangements.                                                                                                    |                                                                                                    |
|                                                                                                    | 14 WriteXt9                                                                                                    |
| Local Tour                                                                                                    | -=HC04407                                                                                                    |
| Remaining<br>Departure Places To Total Places To                                                                                                    | 路线石桥 路线描述 出发时间 剩余的参与名额 参与总名额 状态                                                                                                    |
| Koute Names Autre Description IIIme Participate Participate Status                                                                                                    | 穿越岭海魅力之旅 陈家褐+陶陶图星茶+骑楼+四关大屋 2024/04/21 09:00 95 100 <b>20</b>                                                                          |
| A Jobin Rev unougin Lingham Chen's Lineage Hall+To To Kui+Building overhang+SaikkwanMansion 009/00/21 95 100 Rooting                                                                                                    |                                                                                                    |
| Intangible Cultural Heritage Visiting Shenzhen Huang Lian Sheng Shi Cong Memorial Hall + Watching<br>Zepterience: Shangchuan Lian the performance of Shangchuan Huang Lian Sheng Xing Jion martinal Visiti and Shang Lian Lian Shang Lian Lian Shang Lian Lian Shang Lian Lian Sheng Lian Lian Shang Lian Lian Shang Lian Sheng Lian Sheng Lian Sheng Lian Sheng Lian Sheng Lian Sheng Lian Sheng Lian Sheng Lian Sheng Lian Sheng Sheng Lian Sheng Lian Sheng Lian Sheng Lian Sheng Lian Sheng Lian Sheng Lian Sheng Lian Sheng Sheng Lian Sheng Sheng Lian Sheng Lian Sheng Sheng Lian Sheng Lian Sheng Lian Sheng Lian Sheng Sheng Lian Sheng Sheng Lian Sheng Sheng Lian Sheng Lian Sheng Lian Sheng Sheng Lian Sheng Sheng Sheng Sheng Lian Sheng Sheng S  | 非彻质文化遗产体验:上川興频文化 深圳黄连胜师公纪念绍+上川黄连胜御游武术团表演 2024/04/ 100 %IT                                                                             |
| Dance Culture group + Experiencing the lion dance                                                                                                    | 客家文化与美食之版 甘抗客求小精 2024 100 预订                                                                                                    |
| A lob un maka dukute and Gankeng Hakka Town Dog Rodeng                                                                                                    |                                                                                                    |
| Bay Area Maritime Tour The route of the Hong Kong-Zhuhai-Macao Bridge includes the following 2020: Next >> teosting                                                                                                    | 湾区海上旅游 SCT码头+内伶仃岛-港珠澳大桥 2024 100 第57                                                                                                  |
|                                                                                                    |                                                                                                    |
| Communication News                                                                                                    |                                                                                                    |
|                                                                                                    | < <previous t<="" td=""></previous>                                                                                                   |
|                                                                                                    |                                                                                                    |
|                                                                                                    |                                                                                                    |
|                                                                                                    |                                                                                                    |
|                                                                                                    |                                                                                                    |
|                                                                                                    |                                                                                                    |

![](_page_8_Picture_0.jpeg)

## 步骤五 旅游或其他项目预定

### 2、其他资源预订

- ▶ 进入资源预定页面,根据需求预定相应资源,点击红框的【Booking】预定,预定完毕后点击【Next】下一步。
- ▶ 该页面提供Gala Dinner庆祝晚宴(4月24日)及技术参观路线预定,已预定的资源可点击右上方【Resource booked】按钮直接查看。

|                                                                                     | ۲                            |                                    |                        |                        | ۲         |              |            |            |
|-------------------------------------------------------------------------------------|------------------------------|------------------------------------|------------------------|------------------------|-----------|--------------|------------|------------|
| Travel Optional Items                                                               |                              |                                    | Resource booked<br>2 A | 50(F) <b>1718.10[1</b> |           |              |            | 已预订的资源 2 — |
| Other Paid Items                                                                    | Total Number Of<br>Resources | Remaining Quantity Of<br>Resources | Price Status           | 其他付赛项目                 | 资源总数      | 剩余资源数量       | 价格         | 地位         |
| Gala Dinner (Click for Details)                                                     | 1000                         | 979                                | RMB1000.00 Booking     | 晚宴 (点击查看详佛)            | 1000      | 979          | RMB1000.00 | BU         |
| Shenzhen-Zhongshan Channel 9:00                                                     | 40                           | 34                                 | RMB120.00 Booking      | <b>派训-中山病道</b> 9:00    | 40        | 34           | RMB120.00  | BSI        |
| Shenzhen-Zhongshan Channel 9:30                                                     | 40                           | 40                                 | RMB120.00 Booking      | 深圳-中山級篇 9:30           | 40        | 40           | RMB120.00  | BBT        |
| The Pearl River Estuary Tunnel of Shenzhen-Jiangmen Railway 9:00                    | 50                           | 49                                 | RMB120.00 Booking      | 深江纳强珠江口服进 9:00         | 50        | 49           | RMB120.00  | 595J       |
| The Pearl River Estuary Tunnel of Shenzhen-Jiangmen Railway 10:00                   | 50                           | 50                                 | RMB120.00 Booking      | 深江時期限江口服建調 10:00       | 50        | 50           | RMB120.00  | HGT        |
| The Pearl River Estuary Tunnel of Shenzhen-Jiangmen Railway-morning April 24        | 50                           | 49                                 | RMB120.00 Booking      | 现工姚路珠江口隧道-24月<>日上午     | 50        | 49           | RMB120.00  | 9857       |
| Shenzhen HuangmugangIntegrated Transport Hub Project-morning                        | 50                           | 49                                 | RMB120.00 Booking      | 深圳黄木岗综合交通超纽项目-上午       | 50        | 49           | RMB120.00  | HST        |
| Shenzhen HuangmugangIntegrated Transport Hub Project-afternoon                      | 50                           | 49                                 | RMB120.00 Booking      | 深圳黄木岗综合交通枢纽项目-下午       | 50        | 49           | RMB120.00  | BBT        |
| Shenzhen HuangmugangIntegrated Transport Hub Project-morning April 24               | 50                           | 49                                 | RMB120.00 Booking      | 深圳黄木岗综合交通枢纽项目-24月<>日上午 | 50        | 49           | RMB120.00  | BRI        |
| The TBM Tunnel Project of the Guangzhou-Dongguan-Shenzhen Intercity Railwa<br>9:00  | <sup>IY</sup> 15             | 11                                 | RMB120.00 Booking      | 广莞深城际铁路TBM隧道工程 9:00    | 15        | 11           | RMB120.00  | BG         |
| The TBM Tunnel Project of the Guangzhou-Dongguan-Shenzhen Intercity Railwa<br>10:00 | <sup>IY</sup> 15             | 14                                 | RMB120.00 Booking      | 广宪深城际纳路TBM能施工程 10:00   | 15        | 14           | 00         | BST        |
| Shenzhen Qianhai Integrated Transport Hub 9:00                                      | 50                           |                                    | RMB120.00 Booking      | 深圳船海综合交通板组 9:00        | 50        | 49           | <u>)</u>   | BST        |
| Shenzhen Qianhai Integrated Transport Hub 10:00                                     | 50                           | Next >>                            | RMB120.00 Booking      | 深圳前海综合交递框组 10:00       | 50        | 50 T         | 一页 >>      | BBT        |
| << Pre                                                                              | evious Next>>                | 4                                  |                        |                        | << 上一页 下- | <u>,</u> ,>> |            |            |
|                                                                                     |                              |                                    |                        |                        |           |              |            |            |
|                                                                                     |                              |                                    |                        |                        |           |              |            |            |
|                                                                                     |                              |                                    |                        | $\rightarrow$          |           |              |            |            |

![](_page_9_Picture_0.jpeg)

### 步骤六 预定项目确认

选择完需要的资源后,进入所有预定项目信息确认页面,可进一步查看具体项目的费用及完善个人信息,确认无误后务必点击【Settlement】 按钮进入结算付款页面,请勿点击【Next】按钮。

![](_page_9_Figure_4.jpeg)

![](_page_10_Picture_0.jpeg)

### 步骤七 费用支付

进入结算付款页面后,在线支付方式有【信用卡支付】,适用于银行信用账号付款,国际国内通用;还支持【微信】和【支付宝】扫码便捷支付,支付完成即代表成功注册2024年世界隧道大会。

![](_page_10_Figure_4.jpeg)

![](_page_11_Picture_0.jpeg)

### 步骤八 发票申请

如需要进行发票申请,付款完成后直接进入个人中心,点击【Invoice Application】按钮,选择开设发票类型,填写发票信息(国内企业选择 专票和普票并用中文填写发票信息,境外企业选择 Invoice 并用英文填写信息)后,点击【Confirm】完成发票申请操作。发票开设完毕后将发 送到您预留的邮箱,注意查看。

| $\odot$                                                                                                    | $\odot$                                                                                                    |
|----------------------------------------------------------------------------------------------------|----------------------------------------------------------------------------------------------------|
| Back to Home Welcome: Logout                                                                                                    | Account Information Registration Reservation Payment Personal Center                                                                                                    |
| 1     3     4       Account Information     Registration     Reservation       Parsonal Center                                            | Invoice 1 ist                                                                                                    |
|                                                                                                    | The total amount of orders/9/00.00 Invoiced amount/9/00.00 Invoiced amount/9/00.00 X                                                                                                    |
| Full Name in English:     Account Balance: 19480.00      First Name:     Padd: 19480.00      Last Name:     Pending: FMB.  Email Address: | Fapiao / Invoice Type (現<br>意思的)     OVAT SPECIAL FAPIAO (環面投身用波面)     VAT OPECIAL FAPIAO and VAT OPECIAL FAPIAO and VAT OPECIAL FAPIAO And VAT OPECIAL FAPIAO And VAT OPECIAL FAPIAO And VAT OPECIAL FAPIAO And VAT OPECIAL FAPIAO And VAT OPECIAL FAPIAO And VAT OPECIAL FAPIAO And VAT OPECIAL FAPIAO And VAT OPECIAL FAPIAO And VAT OPECIAL FAPIAO And VAT OPECIAL FAPIAO And VAT OPECIAL FAPIAO AND VAT OPECIAL FAPIAO AND VAT OPECIA |
| Application Center                                                                                                    | VAT Number (NBL/US)<br>(E) *                                                                                                    |
| Account Information 1 Registration Fee 1 Resource Reservation 2 My Reservation                                                            | Bank Name (H/Pfr)<br>Bank Account (N/TSEP)<br>Tel. (Ná)<br>Company Address (@                                                                                                    |
| 3     Payment of Expenses     Payment Records     Refund Record                                                                           | لان المالية المالية المالي<br>المالية مالية المالية المالية المالية المالية المالية المالية المالية المالية المالية المالية المالية المالية الم                                                                                       |
|                                                                                                    | Cancel Confirm                                                                                                    |
|                                                                                                    |                                                                                                    |
|                                                                                                    |                                                                                                    |
|                                                                                                    |                                                                                                    |
|                                                                                                    |                                                                                                    |

![](_page_12_Picture_0.jpeg)

![](_page_13_Picture_0.jpeg)

### 步骤一 进入酒店预定页面

▶ 打开2024年世界隧道大会官网 <u>www.wtc2024.cn</u>,点击菜单栏的【Travel】——选择Accommodation页进入大会合作酒店信息页——滑动查 看合作酒店相关信息,点击底部【Accommodation】按钮,进入酒店预定页面。

![](_page_13_Figure_3.jpeg)

大会注册指南

![](_page_14_Picture_0.jpeg)

### 步骤二 酒店选择及预定

▶ 预订系统默认英文展示,国内用户可点击网址栏右上角"中英"互译按钮选择中文页面,**选择中文页面支付方式也将有更多选择。** 

滑动选择您想预定的酒店,点击【预定】,在预定页面选择房型,填写预订信息(所填姓名需与入住时所持证件一致)、联系信息和发票信息 等,填写完毕点击【提交订单】,系统将跳出自动为您注册弹窗,点击【确认】。

|                                                                                            | •                                                                                                    |                                    | •                                                                                                    |                                                                                                    |
|--------------------------------------------------------------------------------------------|----------------------------------------------------------------------------------------------------|------------------------------------|----------------------------------------------------------------------------------------------------|----------------------------------------------------------------------------------------------------|
| 前数<br>国内-副令信田<br>「「小本<br>」でのでは<br>このには<br>このには<br>一日の一日の一日の一日の一日の一日の一日の一日の一日の一日の一日の一日の一日の一 | Oracle Oracle Oracle         Content oracle Oracle Oracle         Content oracle Oracle Oracle         Content oracle Oracle Oracle         Content oracle Oracle Oracle         Content oracle Oracle Oracle         Content oracle Oracle Oracle         Content oracle Oracle Oracle         Content oracle Oracle Oracle         Content oracle Oracle Oracle         Content oracle Oracle Oracle         Content oracle Oracle Oracle         Content oracle Oracle Oracle Oracle         Content oracle Oracle Oracle Oracle Oracle         Content oracle Oracle Oracle | ▲ d 199 112 1 lag fromit<br>つ 简体中文 | 所订信息         所型         入住人姓名         入住日間         別月日間         向数         段数         万振小十           原学校双正示         」         」         」         」         0.0         二         二         二         0.0         二         二         二         1         二         0.0         二         二         < | 2024世界経過大会管第50届会员頃<br>大倉<br>回 20244040月19日-25日<br>通 20244040月19日-25日<br>通 20244040月19日-25日<br>通 20244040月19日-25日<br>通 20244040月19日-25日<br>通 20244040月19日-25日<br>通 2024404月19日-25日<br>通 2024404月19日-25日<br>通 202440<br>通 202440<br>通 202440<br>通 202440<br>通 202450<br>通<br>通<br>202450<br>10<br>10<br>10<br>10<br>10<br>10<br>10<br>10<br>10<br>1 |
|                                                                                            |                                                                                                    |                                    |                                                                                                    |                                                                                                    |

![](_page_15_Picture_0.jpeg)

![](_page_15_Picture_2.jpeg)

- ▶ 系统将根据您填写的联系信息发送确认邮件和确认短信,请确认订单信息。
- ▶ 预订页面也将同步订单信息,确认无误后点击【去支付】跳转至支付页面。

|                                                                                                    |                                               | •                               |
|----------------------------------------------------------------------------------------------------|-----------------------------------------------|---------------------------------|
| 建築会展開户注册成功         第           第第第5         第2012年期成功!           第第第5         第2012年期成功!           第第第5         第2012年期成功!           第7875         第2012年期成功           前保持/約回顧可数連86-755-82880055/82880089联络工作人员。           展至二 | 1 中国联通                                        | <complex-block></complex-block> |
|                                                                                                    | <ul> <li>図 ▲ 短信</li> <li>● ▲ Ø ● ◎</li> </ul> |                                 |

![](_page_16_Picture_0.jpeg)

### 步骤四 支付订单

- 选择支付方式:支持【微信】和【支付宝】扫码便捷支付,还可以通过【PayPal】支付(如需要使用信用卡支付,需先在PayPal关联您的信用 卡,再通过PayPal进行支付)。完成支付后跳转至支付成功页面,您将收到成功预定酒店的邮件和短信通知。
- 注意: 酒店取消条款: 2024-04-12 18:00前可免费取消预订,预订定金将于3个工作日内全额退回至原付款账户; 2024-04-16 18:00前取消预订,需收取 首晚房费;剩余预订定金将于会议结束后7个工作日内退回至原付款账户; 2024-04-16 18:00后取消预订,需要扣取全段房费。

| •                                                                                                    |                                                                                                    |
|----------------------------------------------------------------------------------------------------|----------------------------------------------------------------------------------------------------|
|                                                                                                    | nglish<br>首页 展会信息 展会服务 >                                                                                                    |
| Stringel       Stringel       Stringel <t< th=""><th>Company      Company     Company</th></t<> | Company      Company     Company |
|                                                                                                    |                                                                                                    |
|                                                                                                    |                                                                                                    |